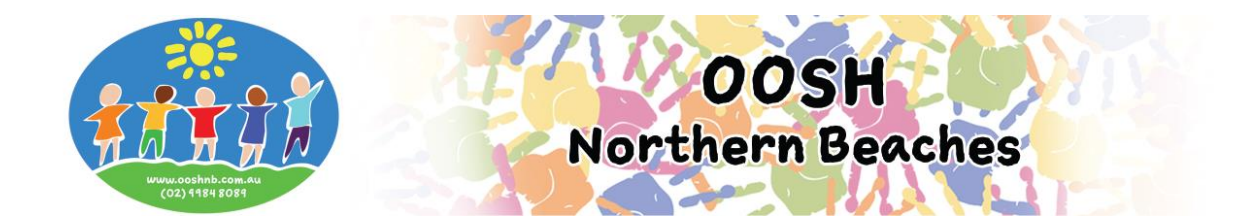

## Step 1 – Link an Existing My Family Lounge Account

- To link your existing MFL account to us, locate the My Family Lounge login screen on our website at <a href="https://ooshnb.com.au/parents/enrol-now/">https://ooshnb.com.au/parents/enrol-now/</a>
- Enter your email and password
- Click sign in

| My Family | Lounge   |   |
|-----------|----------|---|
| my        | FAMILY   | 2 |
| Email     | 1-10     | 7 |
| Password  |          |   |
| Sign-In   | Register |   |

## Step 2 – Select Child Care Company

• On the Enrolment Management page select OOSH Northern Beaches from the Child Care Company drop down list at the top of the page.

| <form></form>                                                                                                    | ſ                                            | Enrolment Management                                                |                                            | OOSH<br>Northern Beaches | Child Care Compan<br>Logged in for famil | OOSH Northern Beaches     Please Select Database     Epping Before and After School Care Association     OLHC Childcare Association     OCSH Northern Beaches |
|----------------------------------------------------------------------------------------------------|----------------------------------------------|---------------------------------------------------------------------|--------------------------------------------|--------------------------|------------------------------------------|----------------------------------------------------------------------------------------------------|
| <form></form>                                                                                                    | ep 3 - Add                                   | Child Details                                                       |                                            |                          |                                          |                                                                                                    |
| ADD CHLIDE DETILE   Please provide us with the child's details.   In the box if the child is unbom   First Name   DB   OB   Cender   Cender <t< td=""><td><ul><li>Complete</li><li>Press Sav</li></ul></td><td>e Child Details<br/>ve</td><td></td><td></td><td></td><td></td></t<>                                                                                                    | <ul><li>Complete</li><li>Press Sav</li></ul> | e Child Details<br>ve                                               |                                            |                          |                                          |                                                                                                    |
| First Name   DOB   Cender   De you have a Customer Reference Number (CRN) issued by the Government I Yes   No   relating to you being registered for child care benefits for this child?   Does your child have an special considerations we need to take into   Important of their enrolment?*   Does your child have an special considerations we need to take into   Important of their enrolment?*   Does your child have an special considerations we need to take into   Important of their enrolment?*   Dees provide any information you feel the service should know about the child. eg.   Information   Please provide any information you feel the service should know about the child. eg.   Information   Collection   Entergies, languages, additional needs etc.   Please make sure you complete this service should know about the child. eg. intergies (isa intergies (isa intergies (isa intergies (isa intergies (isa) intergies (isa)                                                                                                    | ADD CHILI<br>Please provide us               | x if the child is unborn                                            |                                            |                          |                                          |                                                                                                    |
| DOB Gender   Do you have a Customer Reference Number (CRN) issued by the Government • Yes • No Does your child have any special considerations we need to take into • Yes • No Does your child have and diagnosed disability? • • Yes • No Does your child have a diagnosed disability? • • Yes • No Does your child have and diagnosed disability? • • Yes • No ADD PRIORITY OF ACCESS Additional Information Please provide any information you feel the service should know about the child. eg. allergies, languages, additional needs etc. Please make sure you complete this service should know about the child. eg. allergies, languages, additional needs etc. Destruction that the complete the service should know about the child. eg. allergies, languages, additional needs etc. Destruction that the complete the service should know about the child. eg. allergies, languages, additional needs etc. Destruction that the mergency the take into the distruction the complete the service should know about the child. eg. allergies, languages, additional needs etc. Destruction the take into the distruction the take into the distruction the complete the service should know about the child. eg. allergies, languages, additional needs etc. Destruction the take into the distruction the distruction the distru                                                                                                    | First Name                                   |                                                                     | Last Name                                  |                          |                                          |                                                                                                    |
| Do you have a Customer Reference Number (CRN) issued by the Government I ves   Dees your child have any special considerations we need to take into   Construct I have any special considerations we need to take into   Ore your child have any special considerations we need to take into   Ore your child have any special considerations we need to take into   Ore your child have any special considerations we need to take into   Ore your child have any special considerations we need to take into   Ore your child have and signosed disability?   Ore your child have and idenosed disability?   Ore your child have any information you feel the service should know about the child. eg,   altergies, languages, additional needs etc.   Contact Name   Collection   Enthorisations   Contact Name   Collection   Entry   Contact Name   Collection   Entry   Entry   Contact Name   Collection   Entry   Contact Name   Collection   Entry   Contact Name   Collection   Entry   Contact Name   Collection   Entry   Collection   Entry   Contact Name   Collection   Entry   Contact Name   Collection   Entry   Contact Name   Collection   Entry   Contact Name   Collection   Entry   Contact Name                                                                                                    | DOB                                          |                                                                     | Gender                                     | Select                   | Ŧ                                        |                                                                                                    |
| Does your child have any special considerations we need to take into • Yes No   Dees your child have a diagnosed disability? • Yes No     ADD PRIORITY OF ACCESS     Additional Information   Information   Please provide any information you feel the service should know about the child. eg, allergies, languages, additional needs etc. <b>Contact Name</b> Collection   Entropy   Extense   Okeefe, Joshua   okeefe, Isas   itst, test <b>Contact Name</b> Collection   Entropy <b>Contact Name</b> Collection <b>Contact Name</b> Collection <b>Contact Name</b> Collection <b>Contact Name Collection Emergency Excursion Medical Medical Output Contact Name Collection Emergency Excursion Medical Output Contact Name Collection Emergency Excursion Medical Output Output Out</b>                                                                                                    | Do you have a relating to you                | Customer Reference Number (Cl<br>being registered for child care be | RN) issued by the<br>nefits for this child | Government OYes          | ◯ No                                     |                                                                                                    |
| Does your child have a diagnosed disability?   Yes No   ADD PRIORITY OF ACCESS   Additional   Information   Please provide any information you feel the service should know about the child. eg, allergies, languages, additional needs etc.   Contact Name   Collection   Emergency   Excursion   Medical   Okeefe, Isa   test, test   Contact Name   Collection   Emergency   Excursion   Medical   Okeefe, Isa   Contact Name   Collection   Emergency Excursion Medical Output Description Description Contact Name Collection Emergency Excursion Medical Output Description Description Contact Name Collection Emergency Excursion Medical Output Description Contact Name Collection Emergency Excursion Medical Output Description Contact Name Collection Emergency Excursion Medical Output Description Contact Name Collection Emergency Excursion Medical Output Description Contact Name Collection Contact Name Collection Contact Name Collection Contact Name Collection Contact Name Collection Contact Name Collection Contact Name Collection Contact Name Collection Contact Name Collection Contact Name Collection Contact Name Collection Contact Name Collection Contact Name Collection Contact Name Colle                                                                                                    | Does your child<br>account for the           | I have any special considerations<br>ir enrolment? *                | we need to take in                         | nto 🔍 Yes                | ◎ No                                     |                                                                                                    |
| ADD PRIORITY OF ACCESS         Additional<br>Information         Please provide any information you field the service should know about the child. eg,<br>allergies, languages, additional needs etc.         Authorisations         Contact Name       Collection         Contact Name       Collection         Contact N                                                                                                    | Does your child                              | I have a diagnosed disability? *                                    |                                            | O Yes                    | ◎ No                                     |                                                                                                    |
| Additional<br>Information<br>Please provide any information you feel the service should know about the child. eg.<br>allergies, languages, additional needs etc.<br>Authorisations<br>Contact Name Collection Emergency Excursion Medical<br>Okeefe, Joshua Goldection Genergy Collection Genergy Coll | ADD PR                                       |                                                                     |                                            |                          | $\overline{}$                            | Please make sure you complete this sect                                                                                                    |
| Authorisations         Contact Name       Collection       Emergency       Excursion       Medical         Okeefe, Joshua       Image: Collection       Image: Collection       Medical         okeefe, Isa       Image: Collection       Image: Collection       Image: Collection         test, test       Image: Collection       Image: Collection       Image: Collection                                                                                                    | Additional<br>Information                    | Please provide any information y allergies, languages, additional   | you feel the service<br>needs etc.         | e should know about th   | e child. eg,                             | A by clicking on add phoney of access                                                                                                    |
| Contact Name     Collection     Emergency     Excursion     Medical       Okeefe, Joshua     Image: Collection     Image: Collection     Image: Collection       okeefe, Isa     Image: Collection     Image: Collection     Image: Collection       test, test     Image: Collection     Image: Collection     Image: Collection                                                                                                    | Authorisat                                   | ions                                                                |                                            |                          |                                          |                                                                                                    |
| Okeefe, Joshua Alan Alan Alan Alan Alan Alan Alan Ala                                                                                                    | Contact Name                                 | Collection                                                          | Emergency                                  | Excursion                | Medical                                  |                                                                                                    |
| okeefe, Ilsa et al. et al. et                 | Okeefe, Joshu                                | a 🗌                                                                 |                                            |                          |                                          |                                                                                                    |
|                                                                                                    | okeefe, lisa                                 |                                                                     |                                            |                          |                                          |                                                                                                    |
|                                                                                                    | test, test                                   |                                                                     |                                            |                          |                                          |                                                                                                    |
| L CONCELLUS OVELL                                                                                                    |                                              |                                                                     |                                            | CAN                      | SAVE                                     |                                                                                                    |

If you do not wish to request routine bookings at this time please proceed to **Step 5 – Enrolling your Child in our Service** (see below).

#### Step 4 - Add Waitlist details

- Ensure you are on the Enrolment Management page of your My Family Lounge account
- To add your child to the waiting list go to Booking Requests and click on new request

| BOOKING REQUESTS                                                                                                    | New Request |
|----------------------------------------------------------------------------------------------------|-------------|
| Requests for new bookings or to change current permanent bookings are displayed here. These requests are yet to be approved. |             |
| No records found                                                                                                    |             |

- Select which child/children you are requesting days for
- Select the centre **type** and centre **name**/s
- Enter your preferred start date and number of days you wish your child to attend
- Tick your **preferred days**
- Tick any days that do not suit you (this is not mandatory)
- Enter any comments if required and press **Save** and **Finish**

| ADD WAITLIST DETAILS<br>Select which child/children you are reque | esting days for *                   |                     |                          |
|-------------------------------------------------------------------|-------------------------------------|---------------------|--------------------------|
| Step 1. Please select the service ty                              | pe you require: *                   |                     |                          |
| Long Day Care/<br>Kindergarten/<br>Preschool                      | Before School Care                  | Vacation Care       | Occasional Care          |
| Step 2. Please select centres from                                | the dropdown that match your servic | e type selection: * |                          |
|                                                                   | None selected                       | •                   |                          |
| Selected Service(s): None                                         | e selected.                         |                     |                          |
| Step 3. Please specify days for you                               | r child:                            |                     |                          |
| Preferred<br>start date *                                         | No. of Days 🕈                       | Select Vill you a   | ccept less days? Y 🔍 N 🖲 |
|                                                                   | Mon Tue Wed                         | Thu Fri Sat Sun     |                          |
| Preferred da                                                      | iys *                               |                     |                          |
| Days that do                                                      | o not suit me                       |                     |                          |
| Step 4. Please enter any comments                                 | s on flexibility:                   |                     |                          |
|                                                                   |                                     |                     | <i>"</i>                 |
|                                                                   |                                     |                     |                          |
| APPLICATION DATE 19-04-201                                        | 7                                   |                     | SAVE                     |

All bookings are subject to your child's enrolment form being completed in full and submitted to us with a review of any mandatory questions by management. We will be in contact once a position has been made available.

## Step 5 – Enrolling your Child in our Service

- Ensure you are on the Enrolment Management Page
- Click on the "Start Enrolment" button next to each child's name
- Complete the enrolment form in full ensuring all questions marked with a red asterisk\* are answered as they are mandatory.
- Ensure all phone numbers have 10 digits (area code of 02 in landline numbers) and that there are no spaces
- Ensure no symbols are used (i.e. "&" should be "and", no slashes, etc.)
- Your child's immunisation statement, any applicable Court Orders and any applicable Action Plans need to be uploaded where indicated
- Once completed, click on **save**. If the document will not save scroll through the document and any questions not answered will be highlighted in red and an explanation given

|                                                | 1 <del>•</del>                 |                                                        |                              |                                                      |
|------------------------------------------------|--------------------------------|--------------------------------------------------------|------------------------------|------------------------------------------------------|
|                                                | Main Contacts                  |                                                        |                              |                                                      |
|                                                | Primary Parent/Guardia         | in                                                     | Secondary Parent/G           | Juardian                                             |
| ain Contacts                                   |                                | (This person's details are<br>used to claim government | Given Name                   |                                                      |
| dditional Contacts                             | Given Name *                   | subsidy)                                               | Last Name                    |                                                      |
| edical Contacts                                | Last Name                      |                                                        | Relation to child            | Select                                               |
| ild Information                                | Last Name "                    |                                                        | Email address                |                                                      |
| munisations                                    | Relation to child *            | Mother •                                               | You must provide at le       | ast 1 contact phone number                           |
| her General Questions<br>S Enrolment Agreement | You must provide at least      | 1 contact phone number *                               | Mobile number<br>Home number |                                                      |
|                                                | Mobile number                  |                                                        | Work number                  |                                                      |
| Save&Close Cancel                              | Home number                    |                                                        | Puilding                     |                                                      |
| Save Print                                     | Work number                    |                                                        | building                     |                                                      |
|                                                | Building                       |                                                        | Street Address               |                                                      |
| Submit                                         | Street Address #               |                                                        | Suburb                       |                                                      |
|                                                | 50 66C Addi 655                |                                                        | State                        |                                                      |
|                                                | Suburb T                       |                                                        | Post Code                    |                                                      |
|                                                | State 🕈                        |                                                        | Date of Birth                | C C C C C C C C C C C C C C C C C C C                |
|                                                | Post Code *                    |                                                        |                              |                                                      |
|                                                | Date of Birth                  |                                                        |                              |                                                      |
|                                                | Do you have a CRN ? 🛜 🕯        | Yes  No                                                |                              |                                                      |
|                                                | I acknowledge that I have no   | CRN to provide in this form and as a                   |                              |                                                      |
|                                                | result will not have CCS and o | other Government payments made to                      |                              |                                                      |
|                                                | my account to reduce my out o  | i potret expenses.                                     | Authorisation Col<br>Exc     | lection 🕹 📄 Emergency 🔍 📄<br>cursion 🕹 📄 Medical 🔍 📄 |
|                                                | Authorisation Collect          | ion 🔮 📄 Emergency 🔮 📄                                  | Please note: If paren        | ts/guardians are separated plea                      |

# • Proceed to complete to DDR section, this is mandatory.

Mania Danina Kida Club

Family Direct Debit Request (DDR) Service Agreement

| ana Regina Rus Ciub                                                                                             |  |
|----------------------------------------------------------------------------------------------------|--|
| You have to setup Direct Debit to enrol to this service. If you have any questions, please contact the service. |  |
| Service ARN: 98 399 800 352                                                                                     |  |
| Address R.O. Rev 1142 Dec Why New South Wales 2009                                                              |  |
| Autous, From box First, boo mighter south mates 2077                                                            |  |
| Frequency: Fortnightly                                                                                          |  |
| Terms: Your payment will be the balance you owe on the latest Sunday from the payment date.                     |  |
| Debitsuccess commission fee                                                                                     |  |
|                                                                                                    |  |
| Credit Card fee: 2.3% per transaction                                                                           |  |
| Select billing contact information Save enrolment form to see newly added contacts                              |  |
| Family V                                                                                                    |  |
| Address:                                                                                                    |  |
| Contact number:                                                                                                 |  |
| Email:                                                                                                    |  |
|                                                                                                    |  |
|                                                                                                    |  |

- If this is not showing please ensure the relevant Service has been selected from the "Services to Enrol" drop down list at the top of the enrolment form.
- Click that you accept the Debitsuccess terms and conditions
- Click on proceed to payment

| Jebitsuccess Terms & Conditions                                                                                                    |   |
|----------------------------------------------------------------------------------------------------|---|
| DEBITSUCCESS DIRECT DEBIT REQUEST (DDR) SERVICE AGREEMENT<br>This Agreement is designed to explain what your obligations are when undertaking a Direct Debit arrangement involving<br>Debitsuccess. It also details what our obligations are to you and forms part of the terms and conditions of your Direct Debit<br>Request (DDR) and should be read in conjunction with your DDR Authorisation Form.                                                                                                    |   |
| INITIAL TERMS<br>I/We authorise Debitsuccess Pty Limited (ACN: 095 551 581) APCA User ID 518466 to make periodic debits on behalf of the<br>"Business" as indicated on DDR Authorisation Form (herein referred to as the Business).<br>I/We acknowledge that if specified by the Business, in addition to the agreed periodic debits set out in the DDR Authorisation<br>Form, administration/setup, variation, reversal, dishonour, or processing fees may also apply and be debited under the DDR as<br>instructed by the Business. |   |
| <b>RELATIONSHIP</b><br>I/We acknowledge that Debitsuccess is acting as an agent of the Business and that Debitsuccess does not provide any goods or services, and has no express or implied liability in relation to the goods and services provided by the Business or the terms and conditions of any agreement with the Business.                                                                                                    |   |
| ) I have read and understood the above mentioned and agree to the terms. *                                                                                                    |   |
| Proceed to Payment Details                                                                                                    |   |
| To proceed to payment details, you will be taken to the Debitsuccess website to complete your Direct Debit settings<br>and returned to this Enrolment form once complete.                                                                                                    | ; |
|                                                                                                    |   |

• Please enter either your credit card or bank account details and click add details

| Save Payment Details                                                                                            |
|----------------------------------------------------------------------------------------------------|
| Credit Card Bank Account                                                                                        |
| Credit card details                                                                                             |
| Name on card                                                                                                    |
| Card number                                                                                                    |
|                                                                                                    |
| I confirm that I have authority over this credit<br>card, and that It can be operated severally.<br>Add details |

- Once saved successfully click on **submit**
- Your bookings can now proceed subject to our full assessment

\*\*\*\*\* IMPORTANT \*\*\*\*\*Please use a computer or laptop for the enrolment and routine bookings and not a mobile phone. Your child's Immunisation Statement, any relevant Court Orders or medical action plans also need to be uploaded if applicable. Please have your bank details handy and all forms available ready to upload before completing the enrolment process as the enrolment form will not save unless all mandatory questions have been answered and you may risk losing any information that you may have already entered. Please remember we are here to help on 99848089.